# Zatwierdzanie tematów prac dyplomowych w systemie USOS-APD na Wydziale EAliIB

UWAGA opiniowanie wniosku dotyczy członków komisji tylko w przypadku opiekuna – pracownika niesamodzielnego (ze stopnie doktora). Wymaganych jest **5 opinii** Członków Komisji.

W przypadku wniosku pracownika samodzielnego czynności wykonuje tylko przewodniczący komisji (pozostali członkowie komisji nie muszą wykonywać żadnych czynności).

Informacje o aktualnych Wnioskach o zatwierdzenie tematów prac znajdują się w systemie USOS-APD. System wysyła także maila z informacją o nowym wniosku (temat maila zawiera oznaczenie "[APD][ZPD]").

## 1. Podgląd wszystkich dotyczących nas wniosków

Na stronie *Moje prace* USOS-APD prezentowane są te wnioski, w przypadku których musimy wykonać jakieś zadanie (np. podpisać wniosek, nanieść w nim poprawki, itd.). W przypadku, kiedy chcemy zobaczyć wszystkie wnioski, do których jesteśmy przypisani, w zakładce *Moje prace*, w kolumnie po lewej należy wybrać *Moje tematy > wnioski*, a następnie wybrać typ roli, jaką odgrywamy w danym wniosku (koordynator, promotor, autor, członek komisji). W głównej części strony wyświetli się wtedy tabela z wszystkimi, przypisanymi do nas wnioskami.

Istnieje możliwość filtrowania wyników po typie pracy (licencjacka, inżynierska, magisterska). Możemy też ograniczyć dane w tabeli tylko do wniosków o jednym statusie (np. zatwierdzony, cofnięty do poprawy, odrzucony).

| INFORMACJE KATALOS MO                                                                                            | JE PRACE                                                                                                    |
|----------------------------------------------------------------------------------------------------|----------------------------------------------------------------------------------------------------|
| NA SKRÓTY                                                                                                    | Moje wnioski jako koordynatora                                                                                                    |
| MOJE PRACE<br>→ dyplomowe<br>• promotor<br>• recenzent<br>• członek komisji                                      | Dodaj nowy wniosek                                                                                                    |
| MOJE ZADANIA<br>wnioski     złóż decyzję we<br>wniosku                                                           |                                                                                                    |
| MOJE DYPLOMY<br>→ lista                                                                                          | Typ pracy  Icencjacka inżynierska magisterska doktorska podyplomowa                                                                                                    |
| MOJE EGZAMINY<br>→ lista<br>→ protokoły                                                                          | Zaznacz wszystkie Odznacz wszystkie Wyczyść filtry Filtruj                                                                                                    |
| MOJE RAPORTY<br>→ udział w komisjach<br>egzaminów<br>dvalomowych                                                 | Image: Status:         Westystike         UTWORZONY   OPUBLIKOWANY   PODPISANY PRZEZ KOORDYNATORA WNIOSKU   PODPISANY PRZEZ PROMOTORÓW             ZGLOSZONY   ZATWIERDZONY   ODPREMVY   ODPRAVY   ODRZUCONY         Image: Status   Status   Stat |
| <ul> <li>opieka nad pracami<br/>dyplomowymi</li> </ul>                                                           | Tytui pracy w języku oryginału w Koordynator Promotorzy Autorzy pracy 🗘 wniosku Data aktualizacji 🔺                                                                                                    |
| MOJE TEMATY<br>→ lista<br>→ wnioski<br>• koordynator<br>promotor<br>= autor<br>• członek komisji<br>- koordynaty | Elementy 00 z 0 >>>                                                                                                    |

seminarium

### 2. Zatwierdzanie wniosku przez komisję

Informacja o tym, że istnieje nowy wniosek do rozpatrzenia, pojawi się na odpowiednim kafelku, na stronie *Moje prace* w USOS-APD. Kliknięcie na tytuł pracy przenosi do wniosku, który należy rozpatrzyć.

| INFORMACJE KATALOG MO.                                                                                                    | JE PRACE                                                                                                    |
|----------------------------------------------------------------------------------------------------|----------------------------------------------------------------------------------------------------|
| NA SKRÓTY                                                                                                    | Moje prace i zadania                                                                                                    |
| MULE PRACE<br>→ dyplomove<br>+ promotor<br>+ recenzent<br>MULE ZADMIA<br>→ dyplomove<br>+ dyplomove<br>+ dypl | Image: The strona zweiera podgląd czełających na Cieblie zadari, Twoich prac, nadchodzących ogzaminów i propozyci i tematów prac dyplomowych. Zadania i prace pogrupowane są w zależności od Twojej roll i rodząlu czynności do wykonania.         Więcej ✓         Image: Transport of two strona w katalogu         Image: Transport of two strona w katalogu         Image: Transport of transport of transport |

#### 2.1. Zadania każdego członka komisji

Na stronie wniosku należy przejść do zakładki Komisja, a następnie kliknąć przycisk Edytuj:

| formacje o wniosku         | Podpisy                                          |                       |
|----------------------------|--------------------------------------------------|-----------------------|
| Komisja zatwierdz          | ająca tematy prac dyplomowych                    | (                     |
| Komisja:                   | Zatwierdzanie Prac Dyplomowych - Komisja Testowa |                       |
| Przewodniczący<br>komisji: | dr inż. Testowy Przewodniczący                   | BRAK DECYZ.           |
| Członek komisji:           | dr hab. inż. Członek Komisji                     | BRAK DECYZ.<br>Edytuj |

W oknie edycji należy wybrać odpowiednio opcję *Brak decyzji , Zatwierdzony* gdy wniosek zostaje przez nas zaakceptowany, *Odrzucony* gdy wniosek nie został zaakceptowany. W oknie komentarza można wpisać uwagi (np. propozycję recenzenta).

| Komisja:                   | Zatwierdzar     | nie Prac Dyplomowych - Komisja Testow | 1       |         |
|----------------------------|-----------------|---------------------------------------|---------|---------|
| Przewodniczący<br>komisji: | dr inž. Testow  | y Przewodniczący                      | BRAKI   | DECYZJI |
| Członek komisji:           | dr hab. inż. Cz | łonek Komisji                         | Brak de | cyzji   |
| cimit rood, wprowadzo      | no aa znaków    | <b>1</b>                              | Zatwier | dzony   |
| komentarz                  |                 |                                       | Odrzuc  | ony     |

**Uwaga!** Informacje wpisane w tym oknie komentarza są widoczne **tylko** dla pozostałych członków komisji – **nie widzą ich osoby składające wniosek!** Jeśli wniosek zostanie cofnięty do poprawy, informację dla osób zgłaszających wniosek dotyczącą tego co należy poprawić, przewodniczący komisji powinien umieścić w polu komentarza w zakładce **Zmiana statusu wniosku**.

Następnie należy zaznaczyć opcję Powiadom pozostałych członków komisji, która spowoduje, że pozostali członkowie komisji zostaną poinformowani o tym, że wystawiliśmy opinię. Na końcu akceptujemy wszystkie zmiany przyciskiem Zapisz.

#### 2.2. Zadania przewodniczącego komisji

Przewodniczący komisji, musi wykonać te same czynności, co zwykły członek komisji (zaopiniować wniosek jako członek komisji).

| Komisja:                   | Zatwierdzanie Prac Dyplomowych - Komisja Testowa |                                             |
|----------------------------|--------------------------------------------------|---------------------------------------------|
| Przewodniczący<br>komisji: | dr inż. Testowy Przewodniczący                   | BRAK DECYZJI                                |
| Członek komisji:           | dr hab. inž. Członek Komisji                     | Brak decyzji<br>Brak decyzji<br>Zakolecyzji |
|                            |                                                  | Odrzucony                                   |

Następnie na zakładce Zmiana statusu wniosku należy zaznaczyć, czy wniosek zostaje zatwierdzony, Zatwierdź wniosek

odrzucony, czy też cofnięty do poprawy

Cofnij wniosek do poprawy

Odrzuć wniose

Jeśli wniosek zostanie cofnięty do poprawy lub odrzucony, w oknie komentarza powinno się wpisać wyjaśnienie takiej decyzji. Informacja ta jest widoczna dla osób zgłaszających wniosek.

| nformacje o wnlo             | sku Podpisy Komisja Zmiana statusu wniosku                                                                                                    |
|------------------------------|----------------------------------------------------------------------------------------------------|
| Zmień statu                  | s wniosku 🛈                                                                                                    |
| Komentarz:                   | Limit 4000, wprowadzono 134 znaków<br>W tym miejscu wpisujemy uwagi, które będą widoczne dla osób składających wniosek (koordynatora<br>wniosku, promotora oraz autorów pracy). |
| <ol> <li>Decyzja:</li> </ol> | Zatwierdź wniosek Cofnij wniosek do poprawy Odrzuć wniosek                                                                                                    |